## STEP1.收到會議邀請函後,透過 MAIL 內容提供的超連結進入會議

| 9 Million - 1                                                                                                    | ( ) () 同夜(2) () 全部同夜(2) ()                                                                                                    | 第項(図)   通傳送線收(□) -   急の見む (金)   □」 線入要尋找的連絡人 ・   ∞ ]                                                     |
|----------------------------------------------------------------------------------------------------|----------------------------------------------------------------------------------------------------|----------------------------------------------------------------------------------------------------|
|                                                                                                    | (の) 狭母 👼                                                                                                    |                                                                                                    |
| 5年<br>● 2月第<br>● 4月第<br>● 4月第<br>● 4月第<br>● 4月第<br>● 4月第<br>○ 19月<br>日 4月第<br>○ 19月<br>日 4月第<br>○ 19月<br>日 4月第<br>○ 19月<br>日 4月<br>○ 19月<br>日 4月<br>○ 19月<br>日 4月<br>○ 19月<br>日 4月<br>○ 19月<br>日 4月<br>○ 19月<br>日 4月<br>○ 19月<br>日 4月<br>○ 19月<br>日 4月<br>○ 19月<br>日 4月<br>○ 19月<br>日 4月<br>○ 19月<br>日 4月<br>○ 19月<br>日 4月<br>○ 19月<br>日 4月<br>○ 19月<br>日 4月<br>○ 19月<br>日 4月<br>○ 19月<br>日 4月<br>○ 19月<br>○ 19月<br>○ 19<br>○ 19 | 代仕市 代仕市 代仕市 代生 代生 代生 代生 代生 代生 代生 代生 代生 代生 代生 代生 代生 代生 代生 代生 代生 代生 代生 代生 代生 代生 代生 代生 代生 代生 代生 代生 代生 代生 代生  代生  代生 | 會議股第: C2/13 webex.前註       第合資訊[messen.psr] @ webex.com]       (2)日本:::::::::::::::::::::::::::::::::::: |
| 新作<br>前本語<br>に 承給人<br>ジ エ作<br>() 二 () () () () () () () () () () () () ()                                                                                                    | □ 上調<br>④ 体志流 25 (星純<br>29-32)3(目日巻<br>● 検志流 2008/1229<br>2008/1229<br>2008/1229<br>2008/1224<br>● be 2008/1224<br>● 2008/1224                                                                                                    | 4. 按一下「現在加入」。<br>環穴補約<br>1. 補至 https://uiscn.webex.com/cn/uiscn-tc/mc<br>2. 在在前環境列上,按一下「支援」。             |

STEP2.進入會議登錄畫面,姓名欄位請輸入公司名稱加登錄者中文名稱 (如:聯合資訊-王小明)

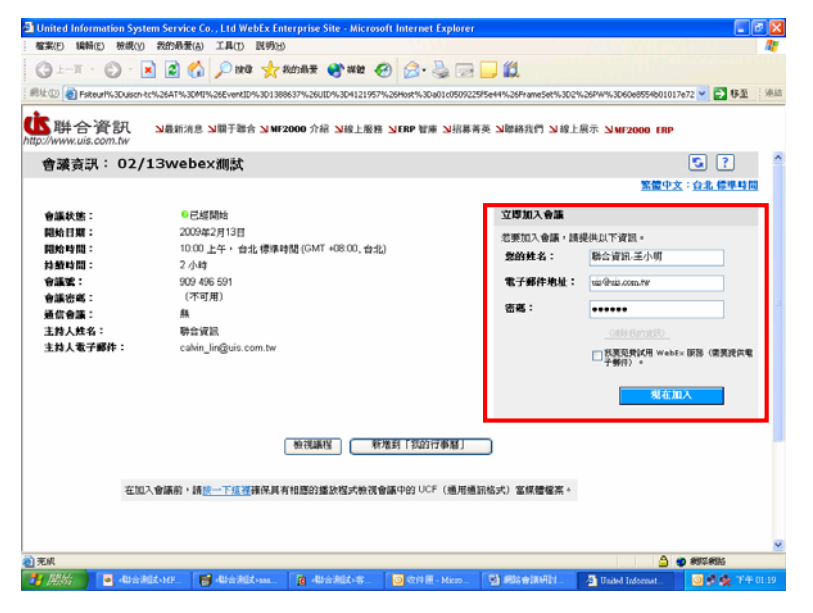

## STEP3.跳出加入整合的 VOIP 畫面,請選擇"否"對音訊做初步設定(可至 KM 系 統查詢文件編號 WEBEX-003)

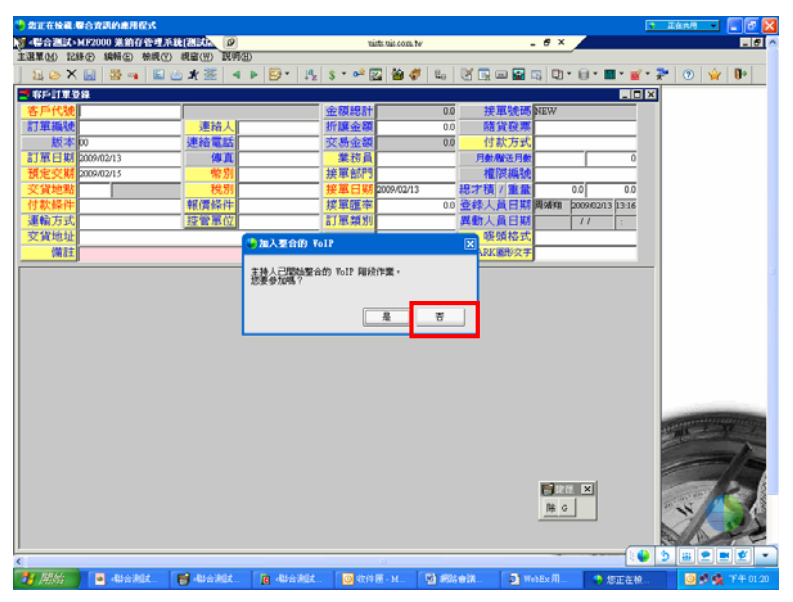

STEP4.注意:會議正式開始時,主持人會將各位參加者麥克風設定為靜音,必須 透過1.舉手發言2.在聊天面板輸入資訊取得發言權 (問:如何舉手發言?聊天面板在哪?) 圖一.參加者面板位置

作業說明: 部門攤提比例設定(1-1-4) ▲MR2000 總帳管理系統[測試版] \_ 8 × 主選單個 記錄图 編輯图 檢視图 親審(四) 說明因) 3-3-2 0 6 M # ? 0 8 \*\* 1 28月期提出的政定 會計科目 預付保險費 起始日期 조 條件輸入 結果日期 至 (使用單位起記範疇)只用於(固定資料-私次部門許舊分攤設定)使用,據採料目攤提不使用 離提編號 離提部門 部門名稱 離提科目 科目名稱 離提比例(%) 起始日期 結束日期 使用部門起 使用 IR04070001 120 - 總公司 6211 管-保險費 50.00/2004/01/01 2004/12/31 SR04070002 業務部.周業務部.測6111 30.00.2004/01/01 2004/12/31 翁-保險費 3R04070003 研發部-測研發部-測6311 研-保險費 20.00/2004/01/01 2004/12/31 📦 🤰 🏛 🖻 🗶 👱 「參加者」面較

## 圖二.參加者面板開啓畫面

| · · · · · · · · · · · · · · · · · · ·          | 1  |
|------------------------------------------------|----|
|                                                |    |
| 會計科目 125101 預付保險費                              |    |
| 起始日期 2004/01/01 卒 1.7                          | IЦ |
| (注意) (注意) (注意) (注意) (注意) (注意) (注意) (注意)        |    |
| 2 和米口冊 17 王 37 学 陳美語                           |    |
| [使用單位起記範題]只用於(固定資料-批次部門許舊分辨說定)使用,這所科目擁護不使用     | -  |
| 羅提編號 廣提部門 部門名稱 攤提科目 科目名稱 攤提比例(%) 起始日           |    |
| 1R04070001 副22 - 總公司 6211 管-保險費 50.002004/01/1 |    |
|                                                |    |
| SR94070002 業務部-周業務部-測6111 緯-保險費 30.00.200401/1 |    |

圖三.舉手發言,此時主持人會將有舉手的客戶麥克風靜音取消,就可以正常發 言

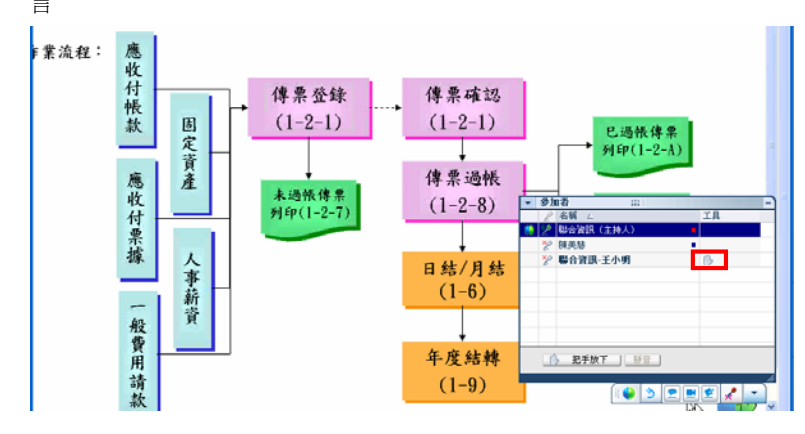

## 圖三.聊天面板位置

|                                                                                                    | 備註          |                               |            |            | 權限編號        |         | 1             |  |  |  |
|----------------------------------------------------------------------------------------------------|-------------|-------------------------------|------------|------------|-------------|---------|---------------|--|--|--|
| 名稱                                                                                                    | 原因          | 原因目名稱                         | 原因         | 原因名稱       | 爭 借方金額      | 〔 貸方:   | 金額            |  |  |  |
| 帳款                                                                                                    |             |                               | 4,7        | 750.00     | 4,750       | ).00    | 0.0           |  |  |  |
| 票據                                                                                                    |             | 票據                            |            |            | (           | ).00    | 750.(         |  |  |  |
| 其他領                                                                                                    |             | 「其他智                          |            |            | (           | ).00 3, | ,950.(        |  |  |  |
| 用品                                                                                                    | 06          | 其他具用品                         | 06         | 其他         | (           | ).00    | 50.0          |  |  |  |
|                                                                                                    |             | 小                             |            | 小計         | : 4,750     | ).00 4, | ,750.(        |  |  |  |
|                                                                                                    |             |                               |            |            |             |         |               |  |  |  |
| 風辺地<br>特者計     平医松桐     全年度     登集成     社会成     社会成       特者計     平田細     重美     3.846/6     貝和亚       (時会)     中(●)     ●     ●     ●     ●     ●     ●     ●     ●     ●     ●     ●     ●     ●     ●     ●     ●     ●     ●     ●     ●     ●     ●     ●     ●     ●     ●     ●     ●     ●     ●     ●     ●     ●     ●     ●     ●     ●     ●     ●     ●     ●     ●     ●     ●     ●     ●     ●     ●     ●     ●     ●     ●     ●     ●     ●     ●     ●     ●     ●     ●     ●     ●     ●     ●     ●     ●     ●     ●     ●     ●     ●     ●     ●     ●     ●     ●     ●     ●     ●     ●     ●     ●     ●     ●     ●     ●     ●     ●     ●     ● |             |                               |            |            |             |         |               |  |  |  |
| 周始                                                                                                    | 🛃 WebEx 用户的 | 1944 El 📲 🐮 teiste veis com h | - 1814 🖬 W | ebEx福祉程式-1 | 🔮 WebEx播放程式 | -       | I FIRME & BLO |  |  |  |

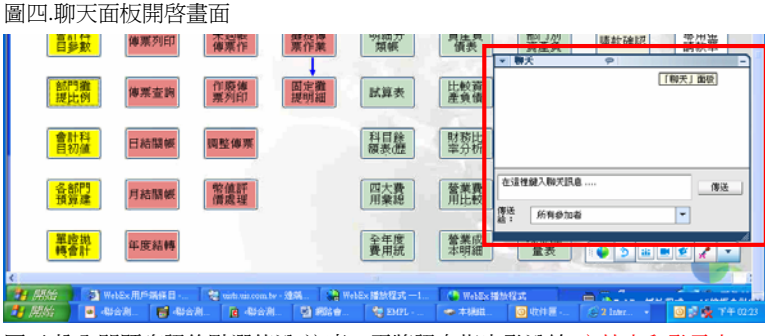

圖五.輸入問題資訊後點選傳送(注意:需將訊息指定發送給"主持人和發言人")

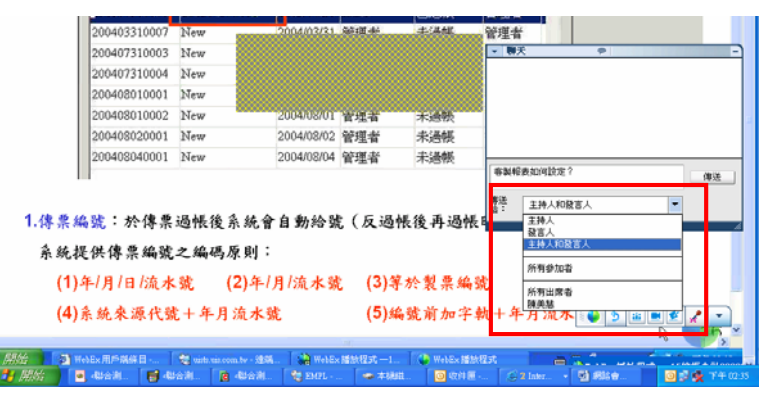

會議注意事項如下:

- 1. 透過舉手發言能夠將問題直接反應給講師
- 透過聊天面板輸入問題則會在中場休息時間蒐集客戶問題資訊,下段會議開 始時再依序回答客戶